# SharePoint 乙簡単

# 30展示(提示)

S

### 1 展示会場

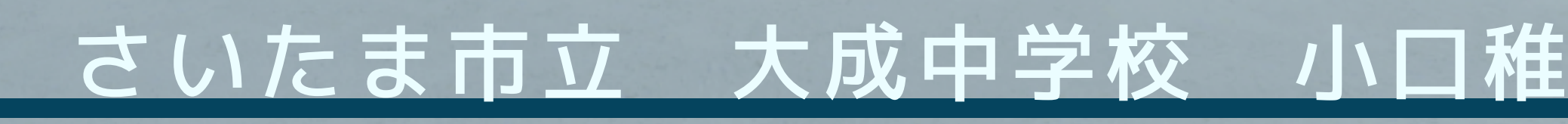

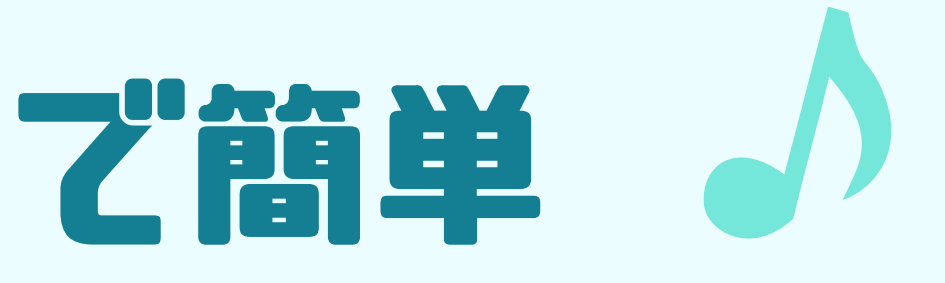

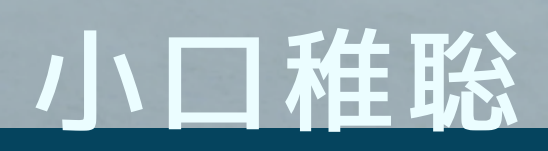

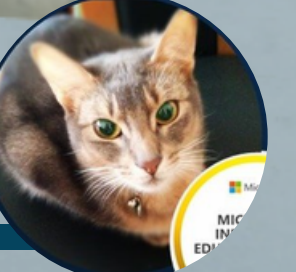

MICROSOFT INNOVATIVE EDUCATOR EXPERT

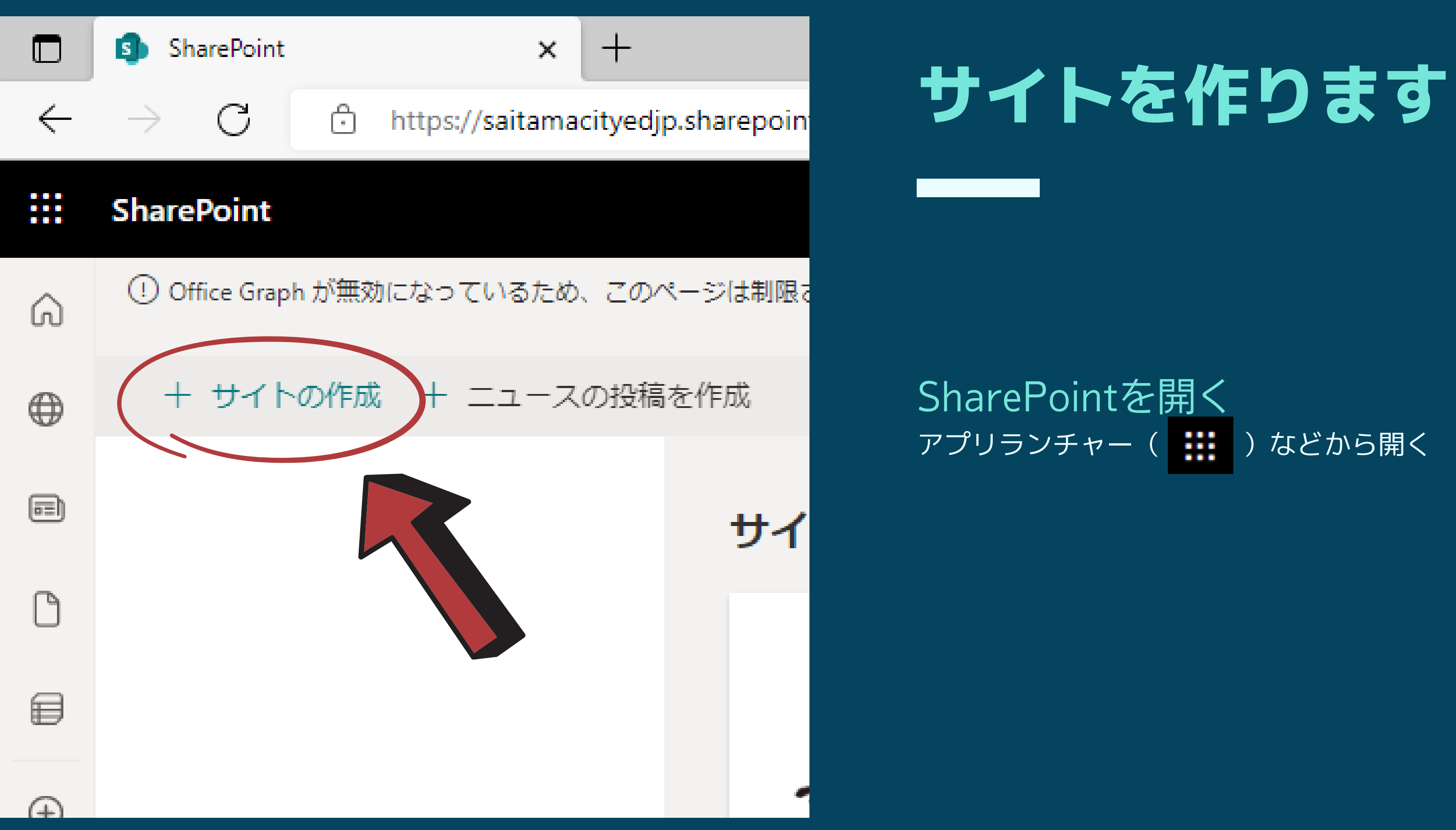

### 新しいサイトの作成

作成するサイトの種類を選択するか、チームサイトとコミュニケーションサイトの詳細を確認します。

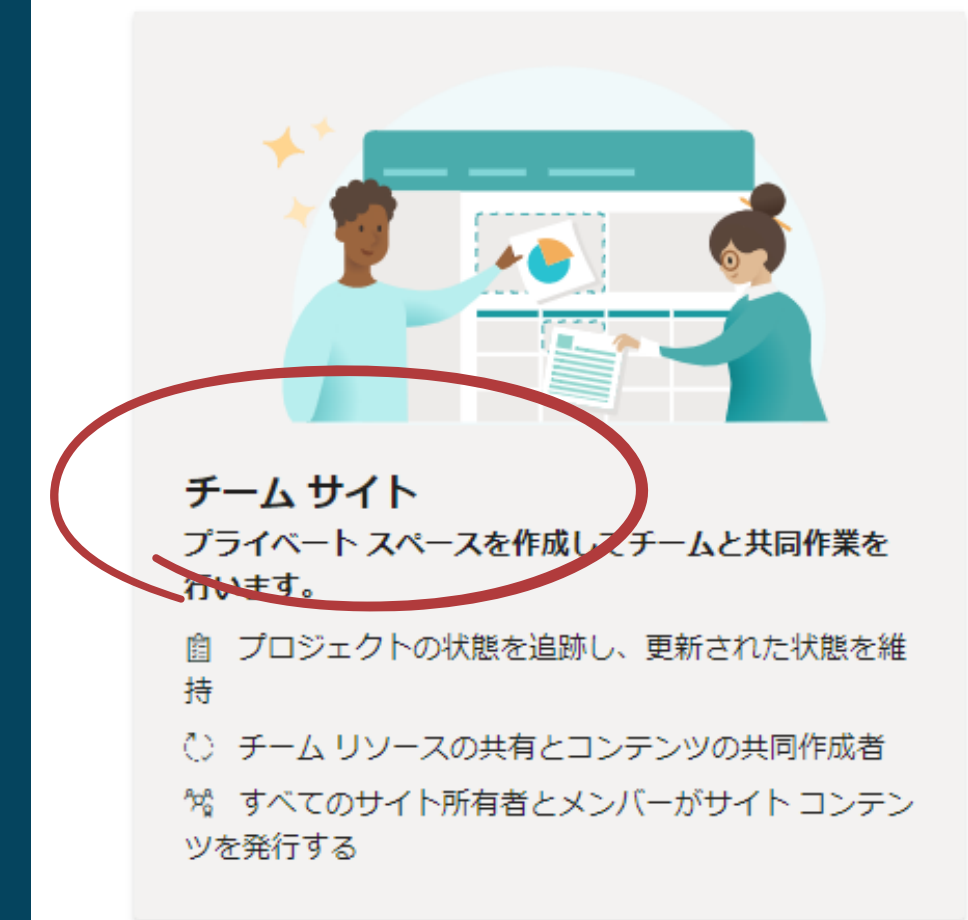

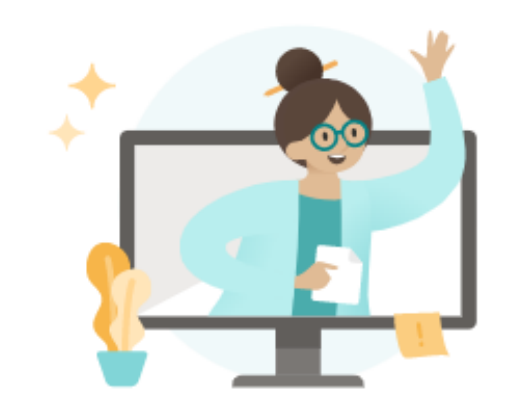

コミュニケーション サイト 視聴者を引き付け、情報を提供する情報を共有します。 □ ポータルまたはサブジェクト固有のサイトを作成す る

8。少数のコンテンツ作成者と多くのサイト訪問者

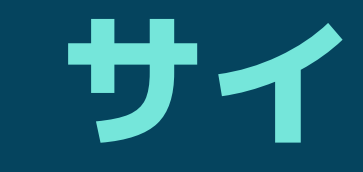

 $\times$ 

校内展示では、『チームサイト』を選んでおきたい

SheaPoint | サイトのスペースで3D

# サイトを作ります

チームサイトを作成する

### チーム サイトを作成する

 $\leftarrow$ 

共通の目標に向かって作業しながら、共同作業、チーム ニュー スの共有、プロジェクトの状態の更新をチームとともに行いま す。

サイトの所有者とサイト メンバーは、ファイルのアップロー ド、リストの作成、ページの追加、共有コンテンツの共同作成 を行うことができます。詳細情報

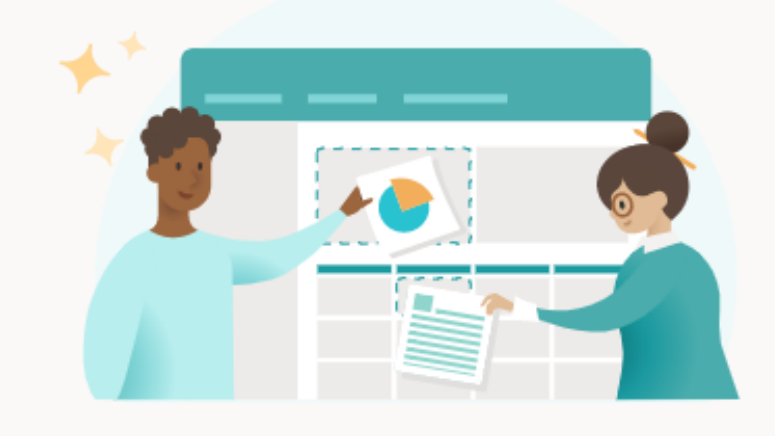

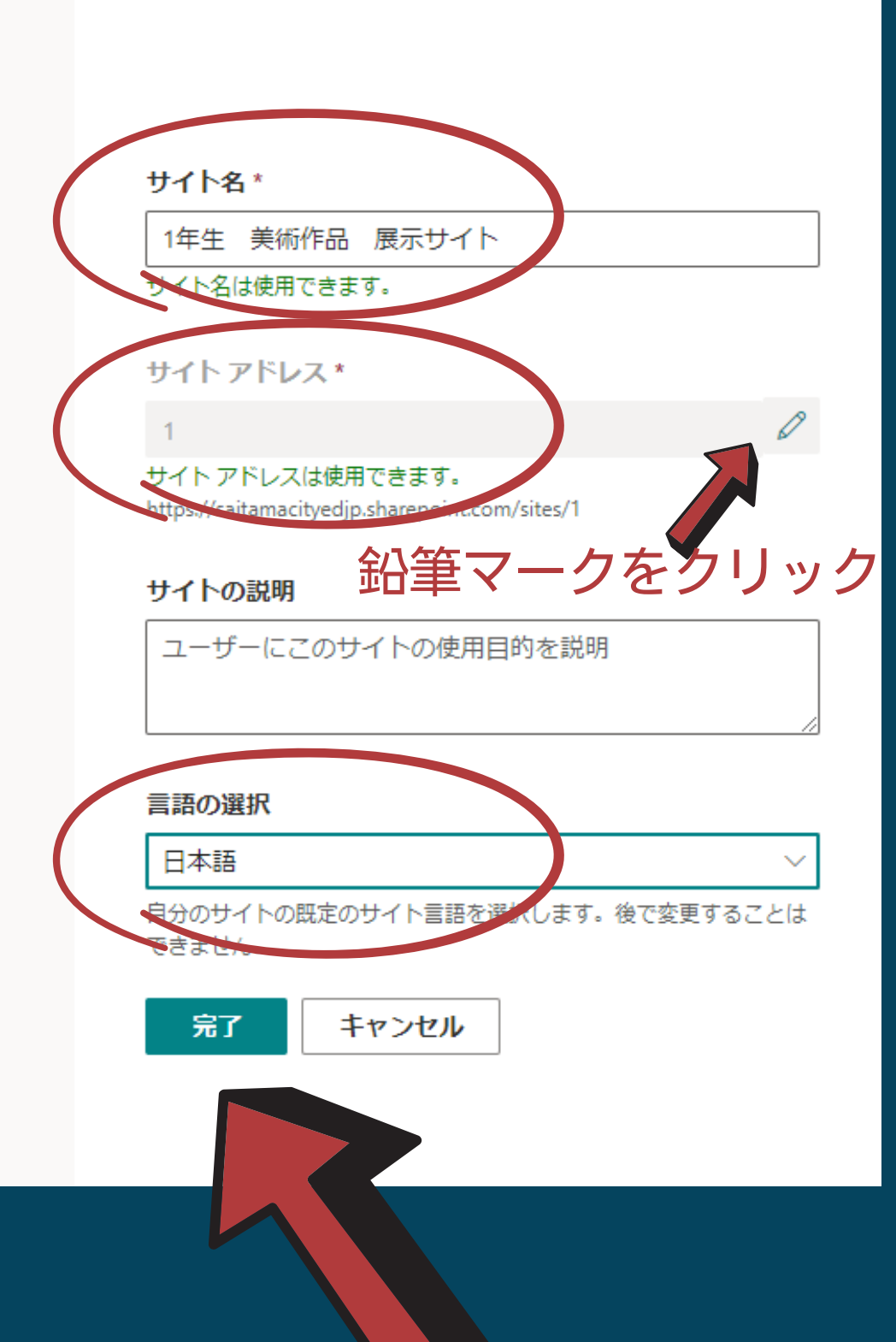

 $\times$ 

SheaPoint | サイトのスペースで3D

# サイトを作ります

チームサイトを作成する

サイト名・サイトアドレス・言語の選択

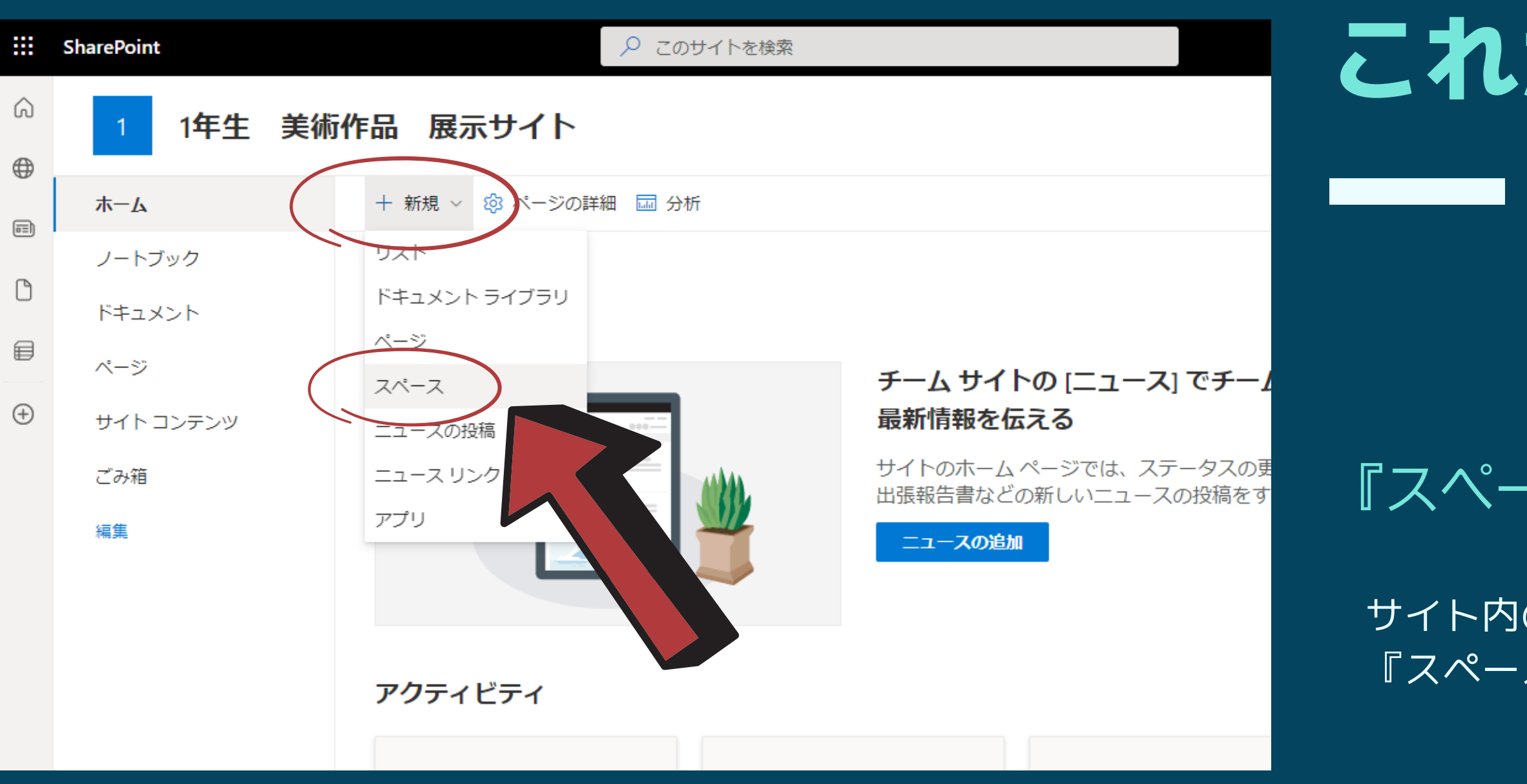

### これがサイトです

### 『スペース』を作成する

サイト内のコンテンツとして 『スペース』っていうのを作成します サイト内『スペース』

『スペース』を作成する

構造→好きなデザインを選ぶ(後から変えられる)

スペース名→1ページ分の名称

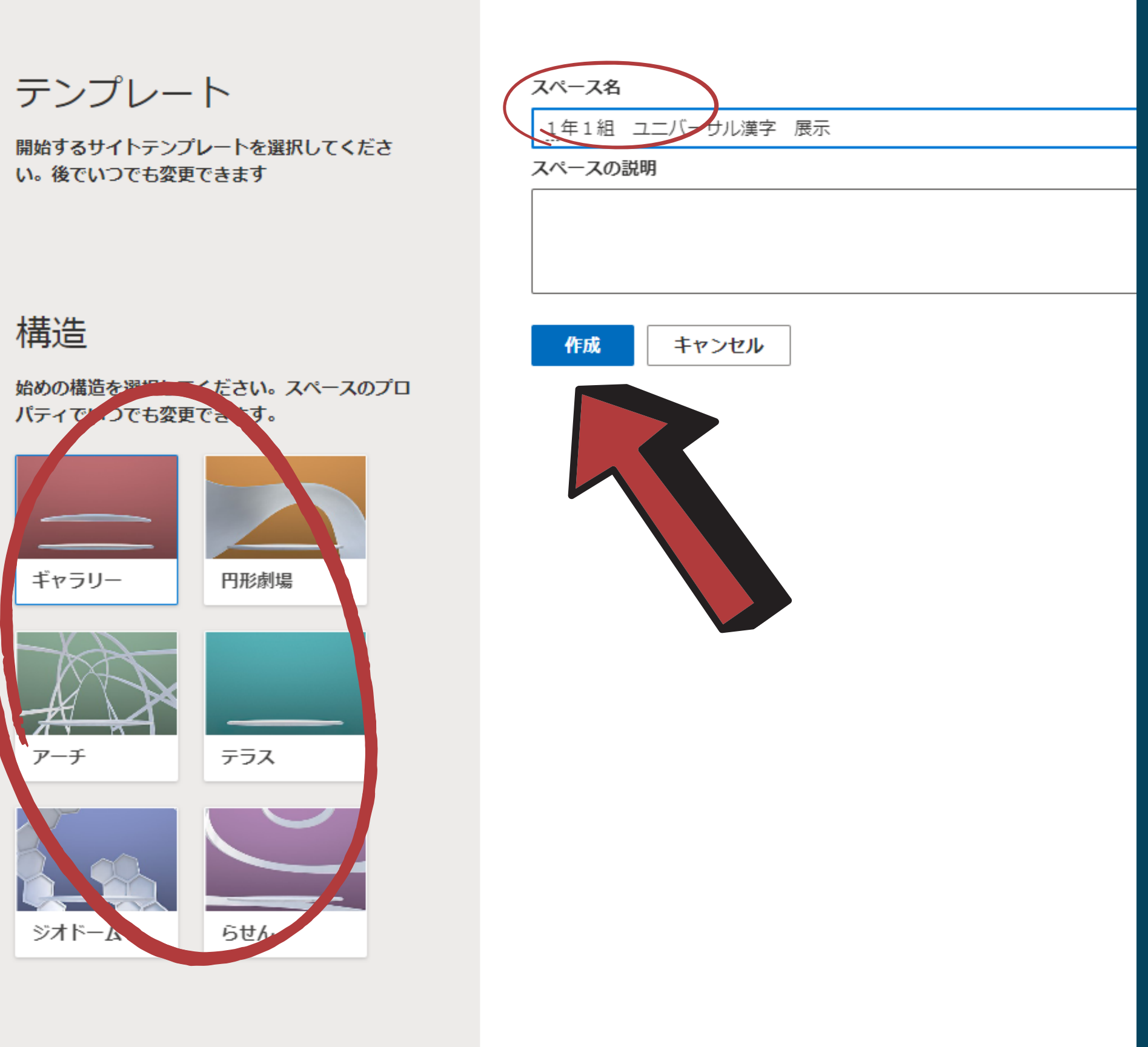

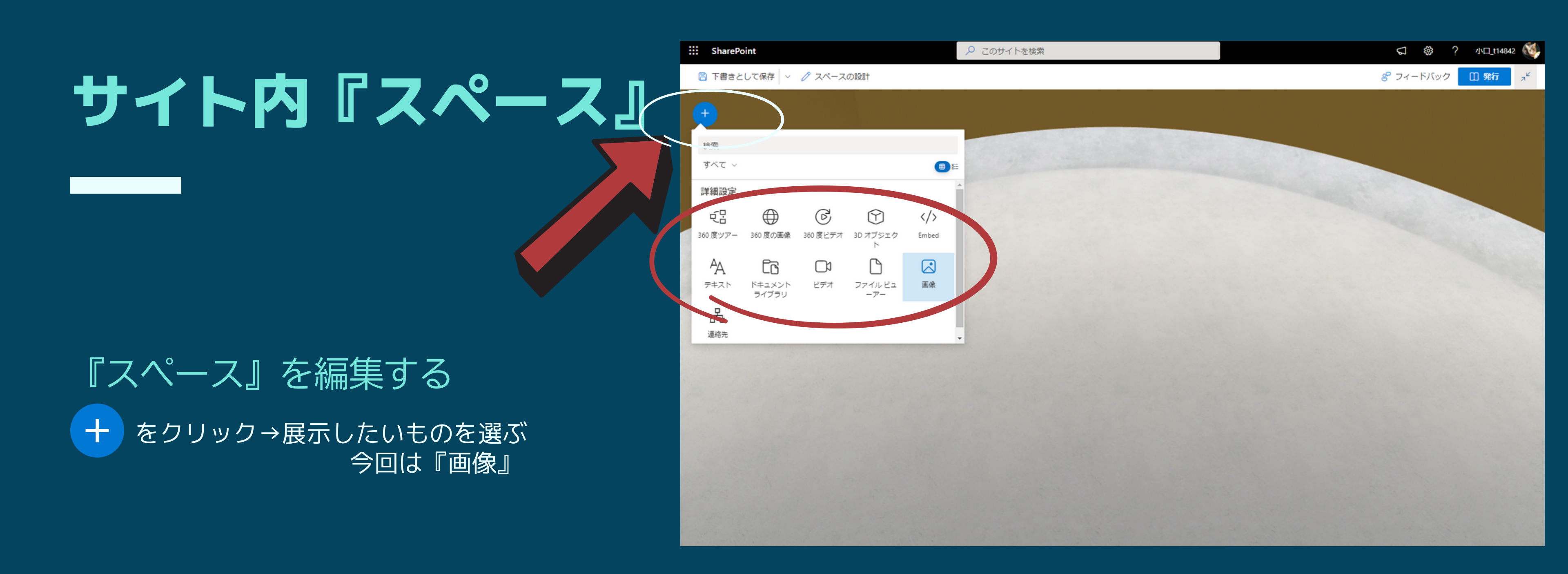

## サイト内『スペース』

画像が配置されました♪

+ を繰り返すと、たくさん配置できます

『スペース』を公開する 『発行』を、 クリック

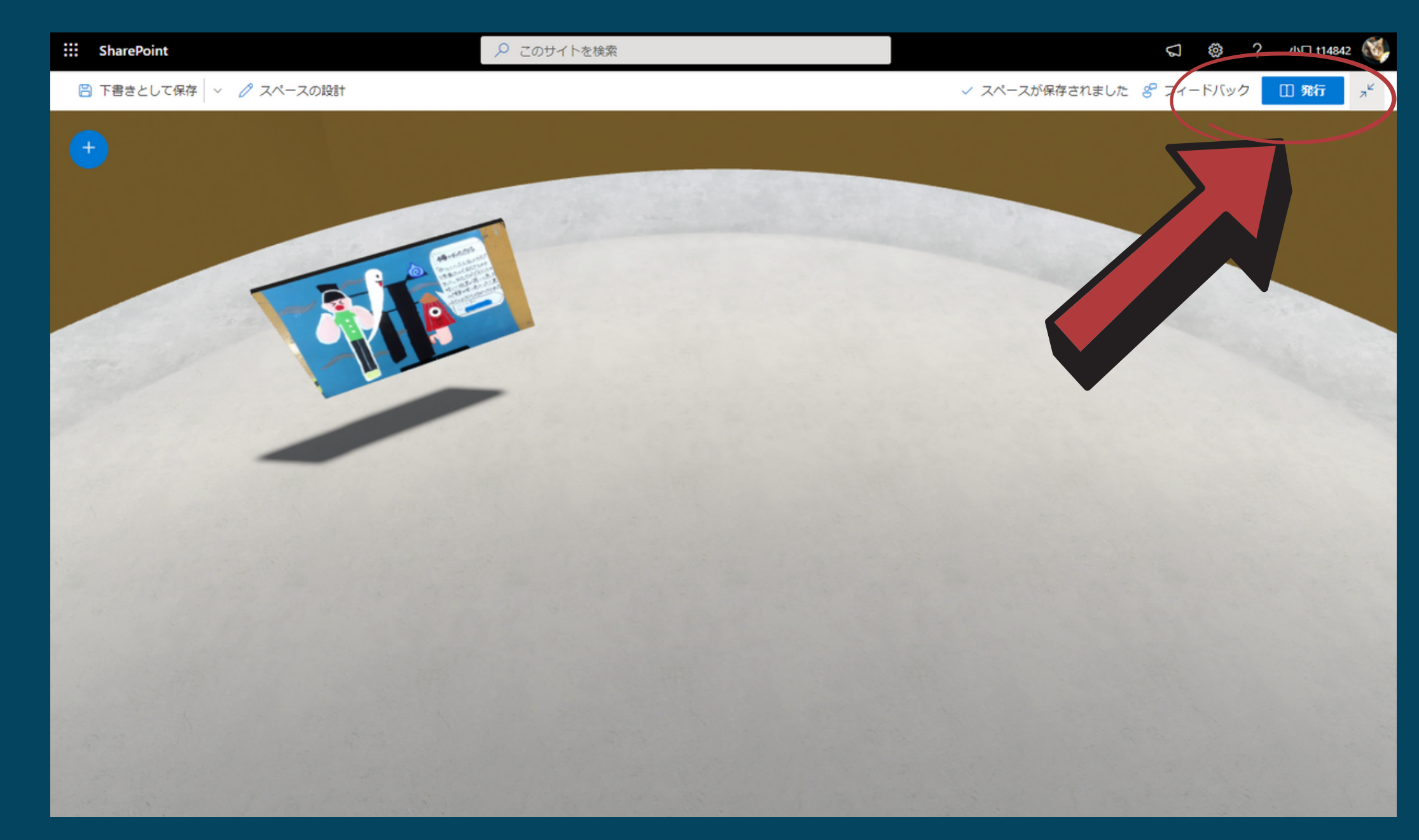

サイト内『スペース』

『スペース』を公開する 『スペース』が、閲覧可能になります。 公開アドレスは、『レベル上げ』でも取得できます。

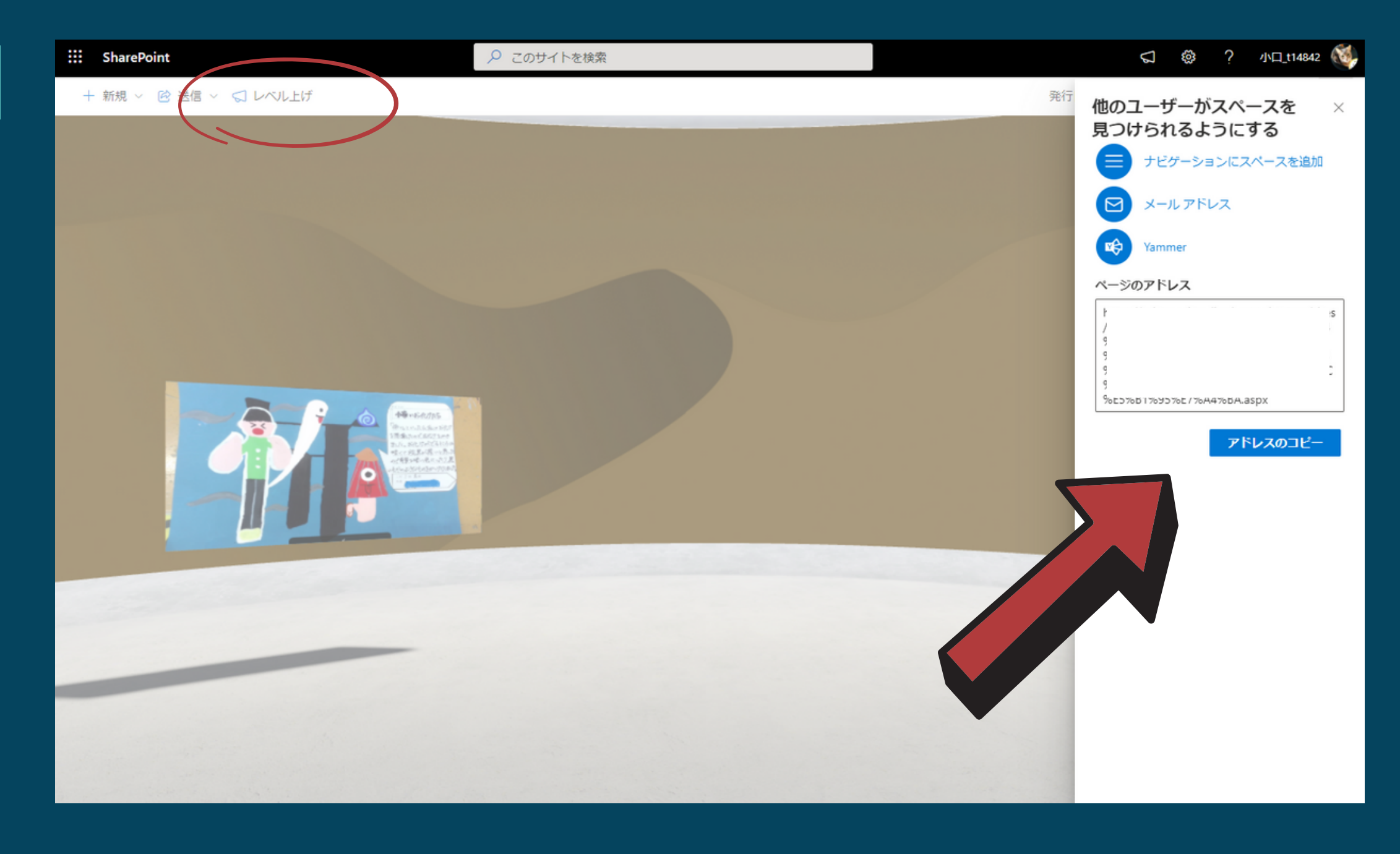

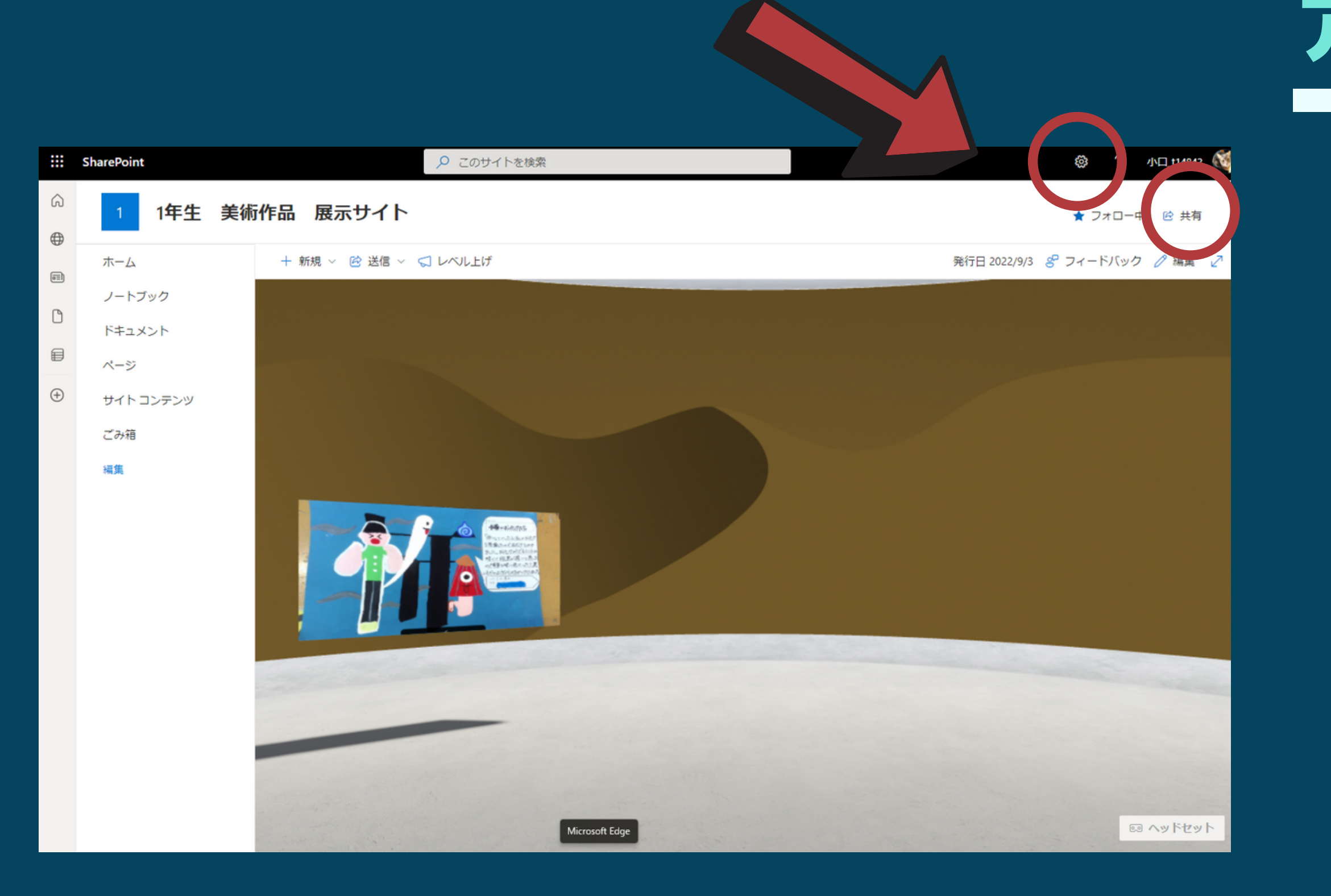

# アクセス許可

### 『スペース』を公開する

『☆設定』『共有』で、必要に応じ アクセス許可を編集します

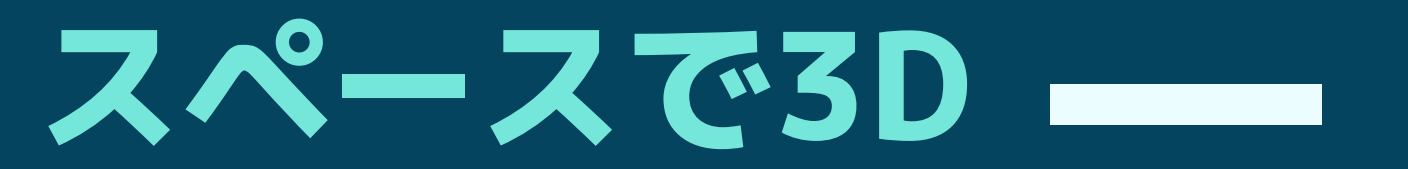

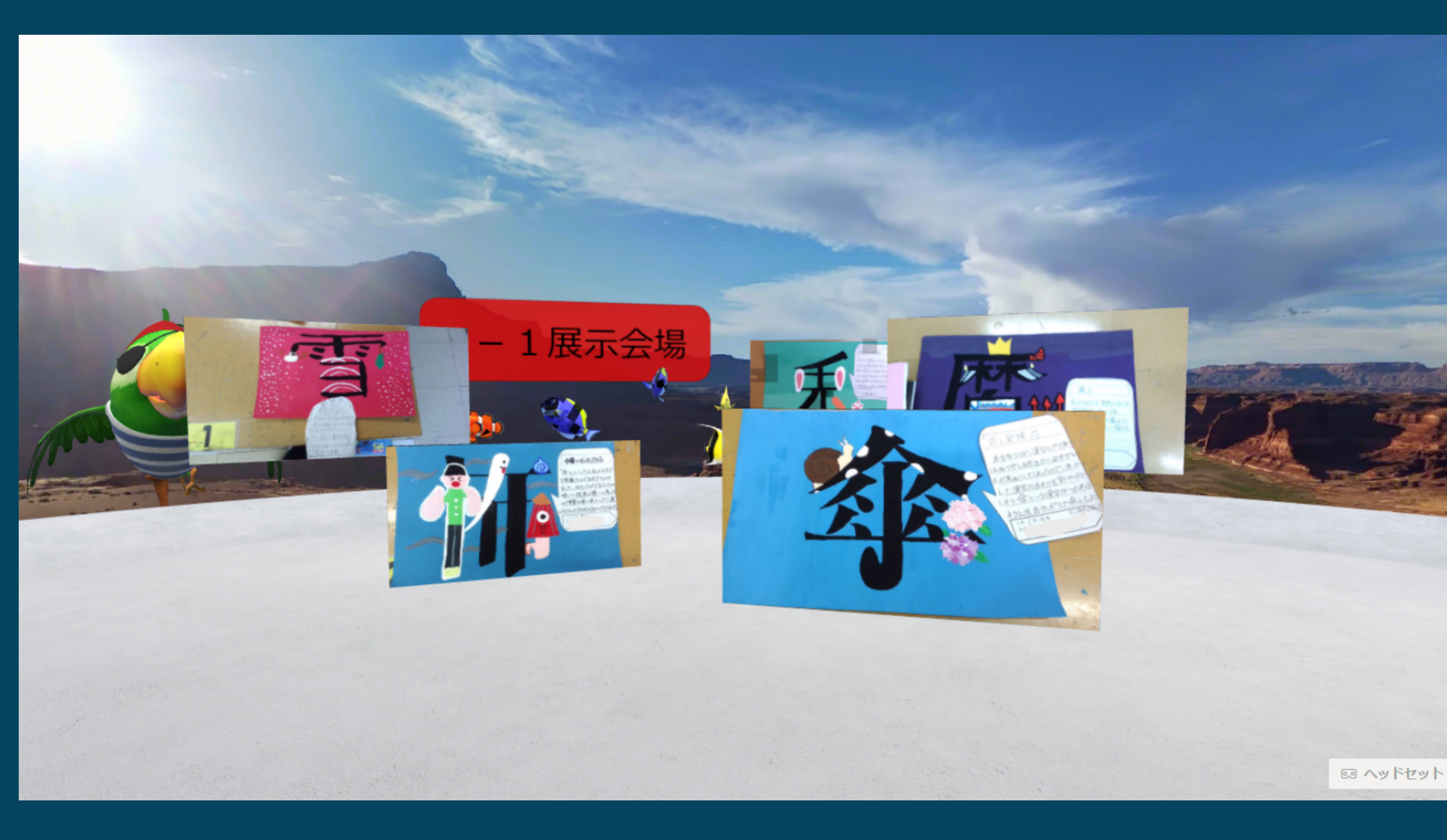

### 『スペース』あれこれ

・共同編集できない 誰かが編集後、『再公開』しないと ほかの人が編集できない

### ・『3Dオブジェクト』 →『3Dカタログ』が面白い

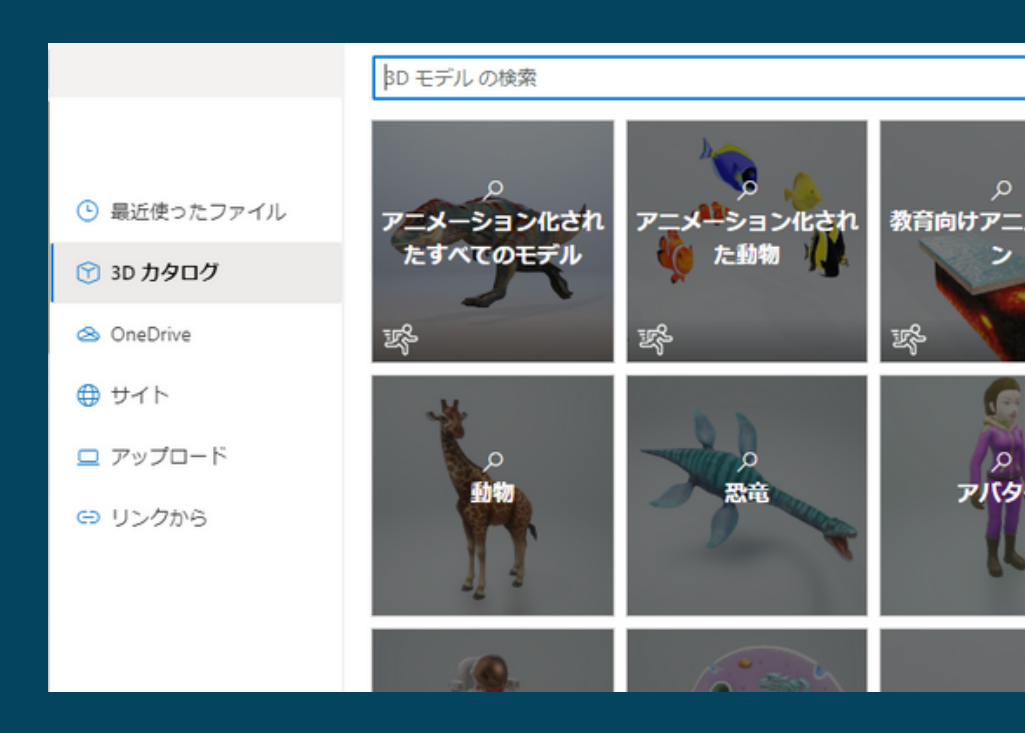